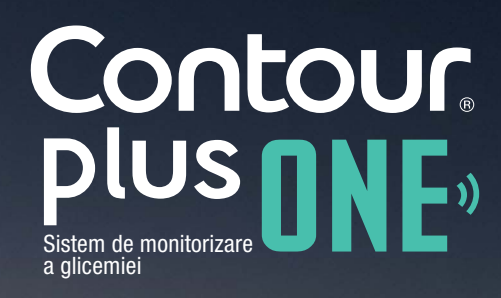

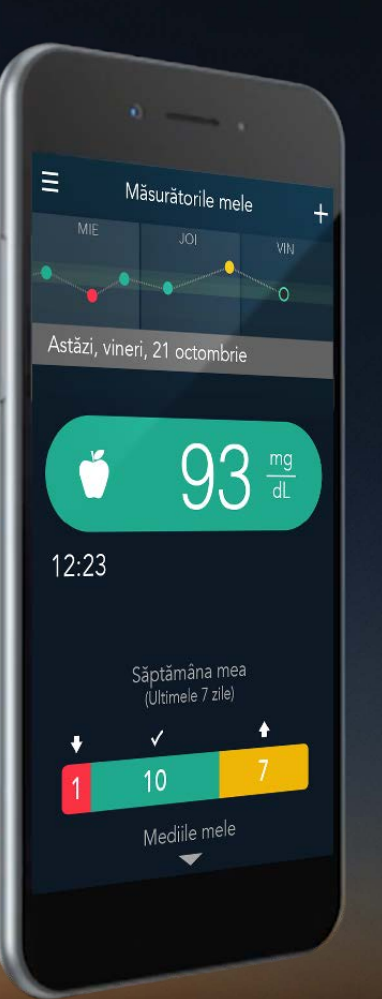

Cuplarea glucometrului dumneavoastră inteligent CONTOUR®PLUS ONE cu aplicația CONTOUR®DIABETES

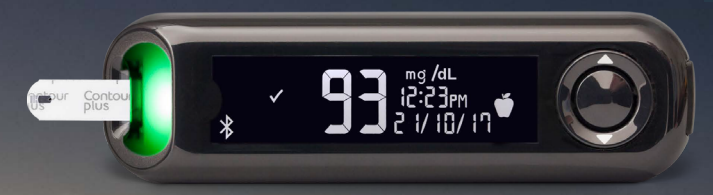

Întotdeauna consultați-vă cu medicul dumneavoastră înainte de a vă modifica tratamentul, dieta, sau activitatea fizică.

diabetes.ascensia.com

Contour

Cuplați glucometrul dumneavoastră CONTOUR® PLUS ONE și se va sincroniza cu aplicația CONTOUR® DIABETES ori de câte ori o conexiune Bluetooth® este diponibilă

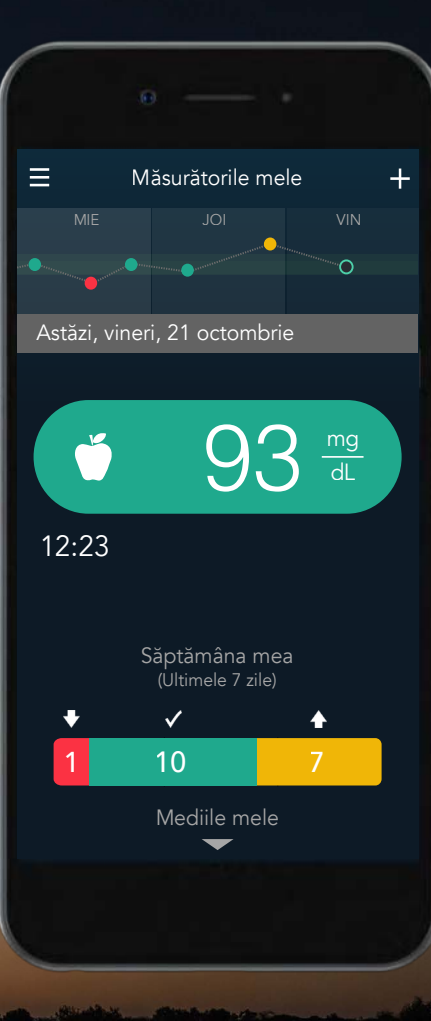

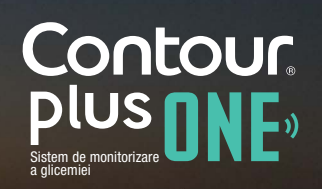

diabetes.ascensia.com

Înainte de a cupla glucometrul **CONTOUR®PLUS ONE**, activați Bluetooth® la dispozitivul mobil.

Mergeți la 'Setări' și apoi la 'Bluetooth<sup>®</sup>' și atingeți butonul de activare Bluetooth<sup>®</sup>.

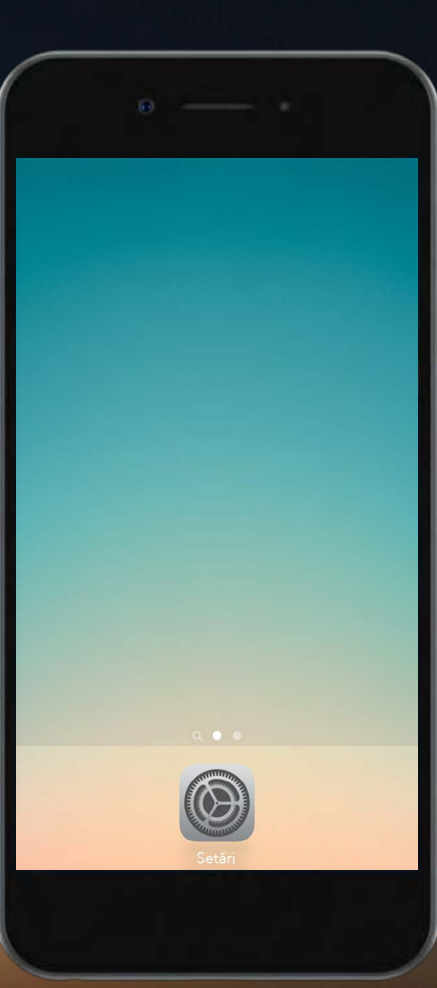

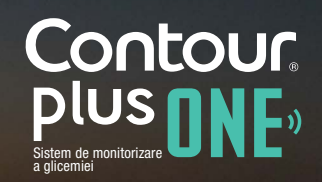

Înainte de a cupla glucometrul **CONTOUR®PLUS ONE**, activați Bluetooth® la dispozitivul mobil.

Mergeți la 'Setări' și apoi la 'Bluetooth<sup>®</sup>' și atingeți butonul de activare Bluetooth<sup>®</sup>.

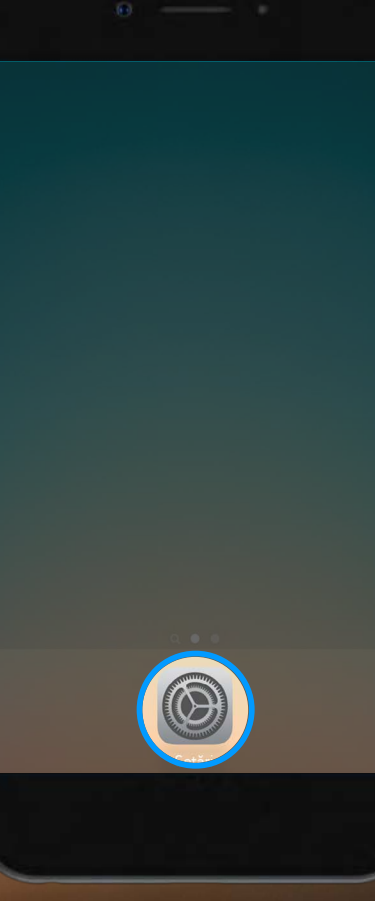

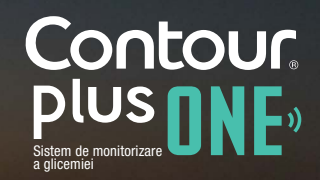

1.

Înainte de a cupla glucometrul **CONTOUR®PLUS ONE**, activați Bluetooth<sup>®</sup> la dispozitivul mobil.

Mergeți la 'Setări' și apoi la 'Bluetooth<sup>®</sup>' și atingeți butonul de activare Bluetooth<sup>®</sup>.

|                   | Setări            |            |   |
|-------------------|-------------------|------------|---|
|                   |                   |            |   |
| ≁                 | Modul avion       | $\bigcirc$ |   |
| <b>?</b>          | Wi-Fi             | Oprit      | > |
| *                 | Bluetooth         | Oprit      | > |
| ( <sup>(</sup> *) | Date mobile       |            | > |
| ල                 | Hotspot personal  | Oprit      | > |
| L                 | Operator          |            | > |
|                   |                   |            |   |
| C                 | Notificări        |            | > |
|                   | Centru de control |            | > |
| C                 | Nu deranjați      |            | > |
|                   |                   |            |   |

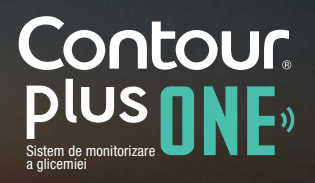

Înainte de a cupla glucometrul **CONTOUR®PLUS ONE**, activați Bluetooth<sup>®</sup> la dispozitivul mobil.

Mergeți la 'Setări' și apoi la 'Bluetooth<sup>®</sup>' și atingeți butonul de activare Bluetooth<sup>®</sup>.

|                   | θ                 |       |   |
|-------------------|-------------------|-------|---|
|                   | Setări            |       |   |
|                   | Modul avion       |       |   |
| Ŷ                 | Wi-Fi             | Oprit | ~ |
| *                 | Bluetooth         | Oprit | > |
| ( <sup>(</sup> *) | Date mobile       |       |   |
| 0                 | Hotspot personal  | Oprit | > |
| 2                 | Operator          |       | > |
|                   | Notificări        |       | > |
|                   | Centru de control |       | > |
| C                 | Nu deranjați      |       | > |
|                   |                   |       |   |
|                   |                   |       |   |

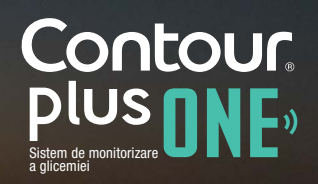

Înainte de a cupla glucometrul **CONTOUR®PLUS ONE**, activați Bluetooth<sup>®</sup> la dispozitivul mobil.

Mergeți la 'Setări' și apoi la 'Bluetooth<sup>®</sup>' și atingeți butonul de activare Bluetooth<sup>®</sup>.

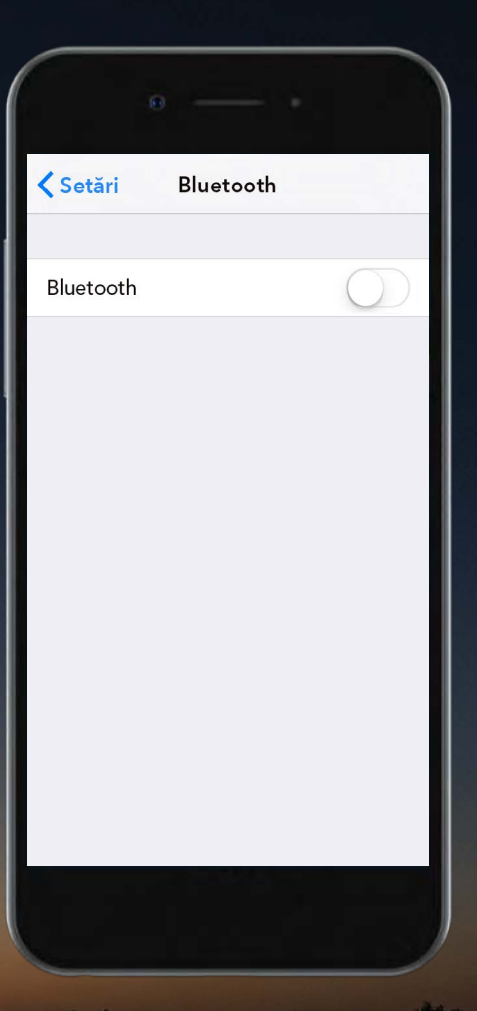

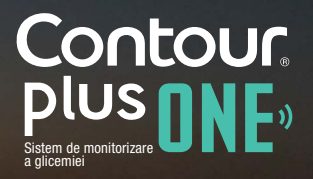

1.

Înainte de a cupla glucometrul **CONTOUR®PLUS ONE**, activați Bluetooth® la dispozitivul mobil.

Mergeți la 'Setări' și apoi la 'Bluetooth<sup>®</sup>' și atingeți butonul de activare Bluetooth<sup>®</sup>.

|           | 0         | • |
|-----------|-----------|---|
| 🕻 Setări  | Bluetooth |   |
| Bluetooth |           |   |
|           |           |   |

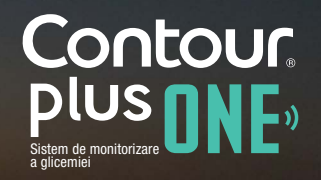

În aplicația CONTOUR®DIABETES, după ce ați configurat un cont vi se va cere să cuplați un glucometru.

Acum sunteți gata de a cupla glucometrul dumneavoastră. Închideți glucometrul si plasați-l aproape de dispozitivul mobil.

Selectați 'Continuare'.

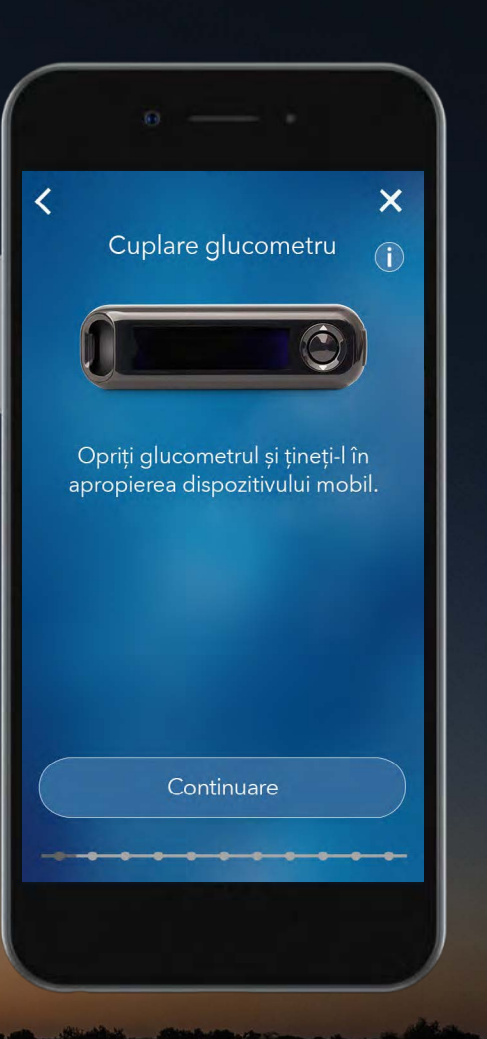

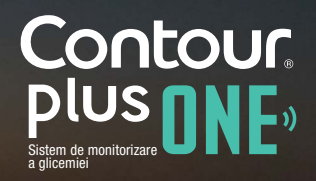

diabetes.ascensia.com

### 2.

2.

În aplicatia CONTOUR®DIABETES, după ce ați configurat un cont vi se va cere să cuplați un glucometru.

Acum sunteți gata de a cupla glucometrul dumneavoastră. Închideți glucometrul si plasați-l aproape de dispozitivul mobil.

Selectați 'Continuare'.

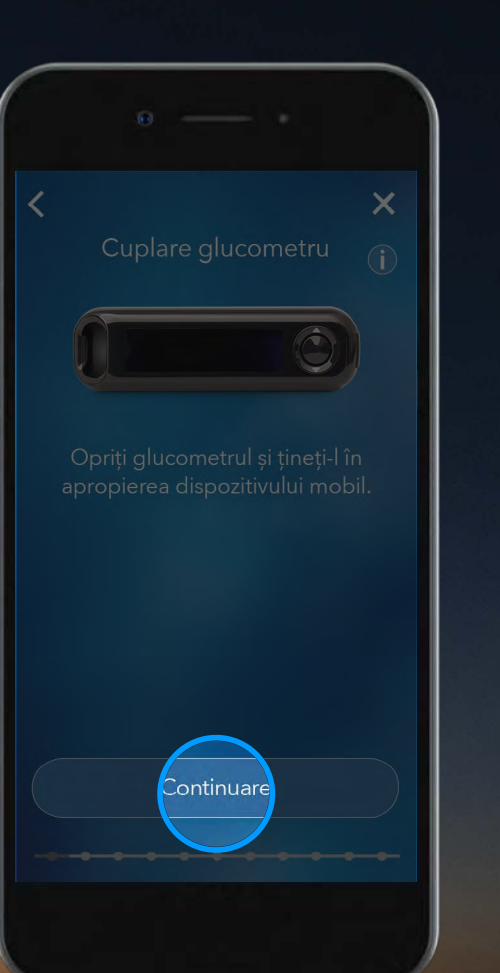

Contour plus one sistem de monitorizare

### Cuplarea glucometrului

Apăsați și țineți apăsat butonul central al glucometrului **CONTOUR®PLUS ONE** și nu îl eliberați până nu observați o lumină albastră care clipește intermitent la nivelul portului bandeletei de testare.

Selectați 'Continuare'.

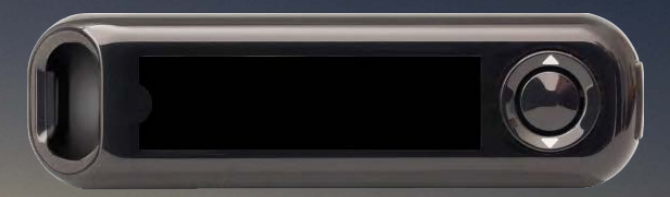

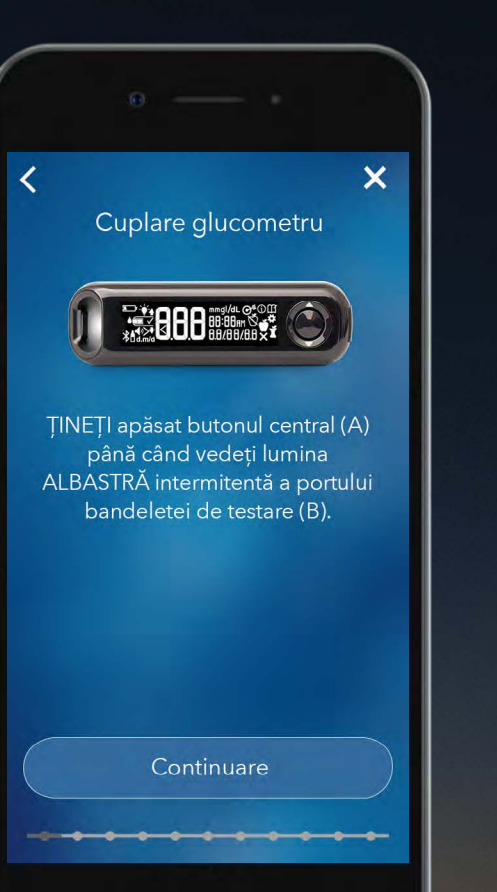

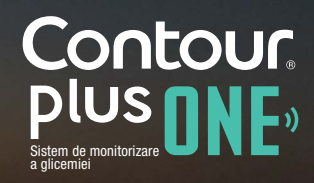

#### © Copyright 2017 Ascensia Diabetes Care Holdings AG

### Cuplarea glucometrului

Apăsați și țineți apăsat butonul central al glucometrului **CONTOUR®PLUS ONE** și nu îl eliberați până nu observați o lumină albastră care clipește intermitent la nivelul portului bandeletei de testare.

Selectați 'Continuare'.

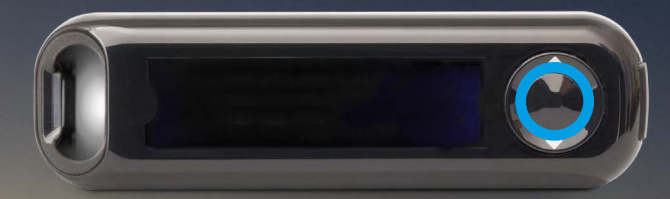

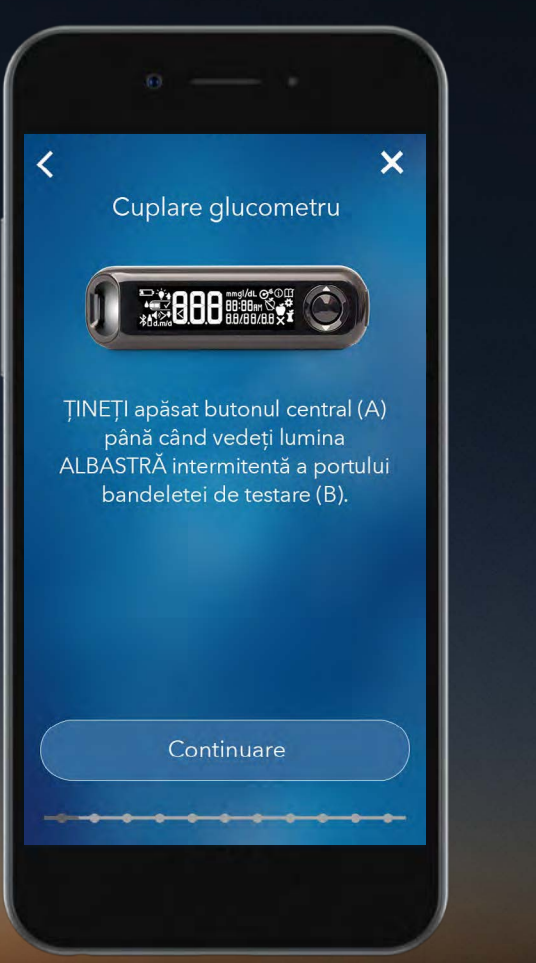

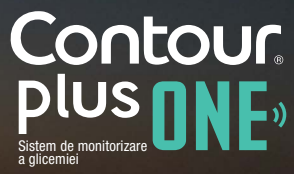

### Cuplarea glucometrului

Apăsați și țineți apăsat butonul central al glucometrului **CONTOUR®PLUS ONE** și nu îl eliberați până nu observați o lumină albastră care clipește intermitent la nivelul portului bandeletei de testare.

Selectați 'Continuare'.

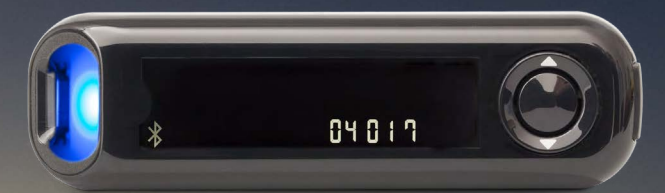

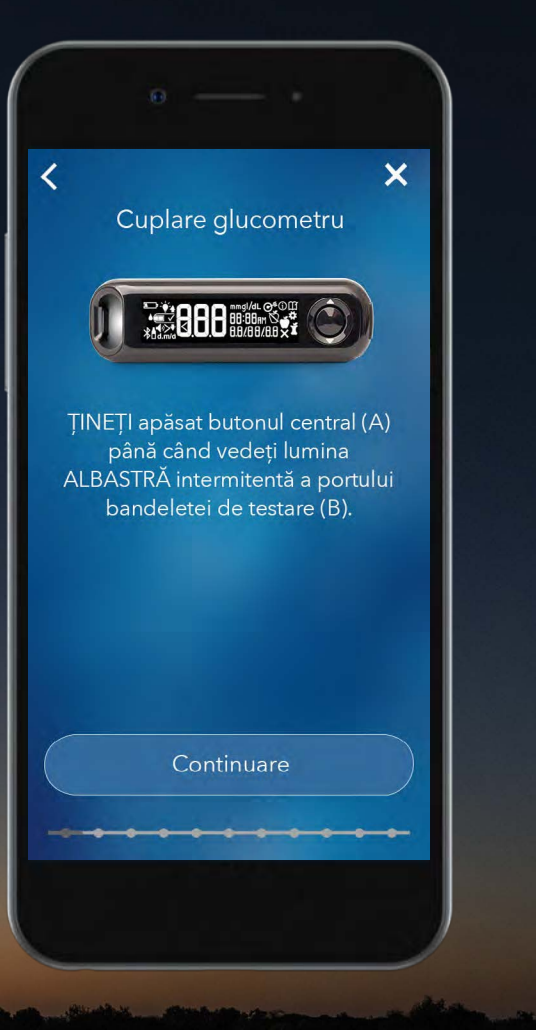

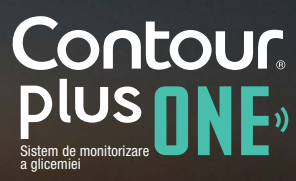

### Cuplarea glucometrului

Apăsați și țineți apăsat butonul central al glucometrului **CONTOUR®PLUS ONE** și nu îl eliberați până nu observați o lumină albastră care clipește intermitent la nivelul portului bandeletei de testare.

Selectați 'Continuare'.

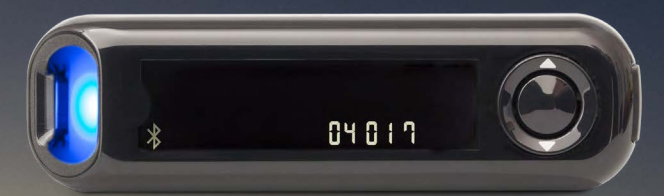

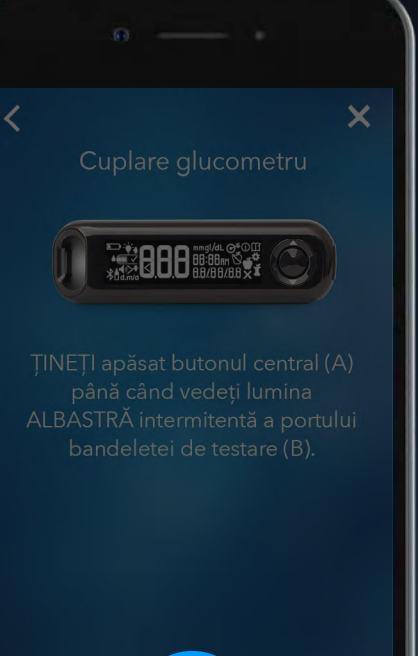

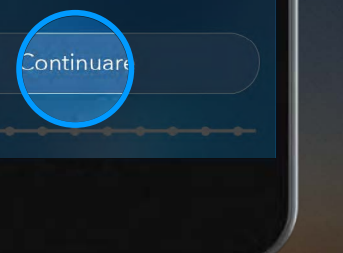

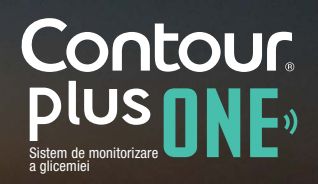

#### diabetes.ascensia.com

4.

Selectați numărul de serie al glucometrului dumneavoastră.

Găsiți numărul de serie pe eticheta de pe spatele glucometrului dumneavoastră.

Selectați 'Continuare'.

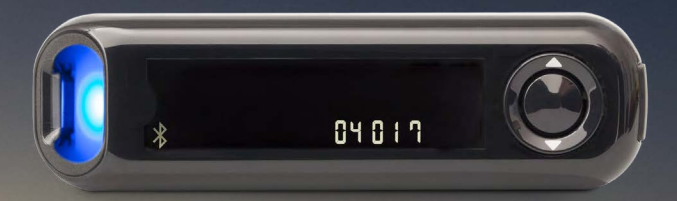

| <     | Selectare glucometru                                      | ×<br>i |
|-------|-----------------------------------------------------------|--------|
| A     | tingeți numele și seria care<br>corespund dispozitivului. |        |
| 123 0 | Contour7802-P040188                                       | ~      |
|       | Continuare                                                |        |

Contour plus one sistem de monitorizare

4.

Selectați numărul de serie al glucometrului dumneavoastră.

Găsiți numărul de serie pe eticheta de pe spatele glucometrului dumneavoastră.

Selectați 'Continuare'.

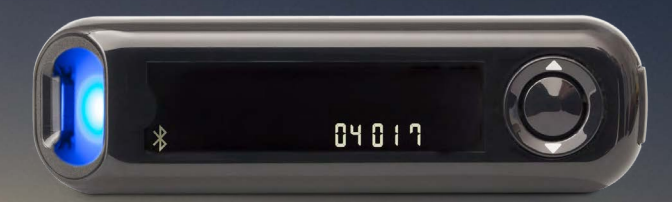

| <   |                                                            | × |
|-----|------------------------------------------------------------|---|
|     |                                                            |   |
|     | Atingeți numele și seria care<br>corespund dispozitivului. |   |
| 123 | Contour/802-P040188                                        | ~ |
|     | Continuare                                                 | 2 |
|     |                                                            |   |

Contour plus one sistem de monitorizare Cuplarea glucometrului Aplicația CONTOUR®DIABETES

se va conecta acum la glucometru

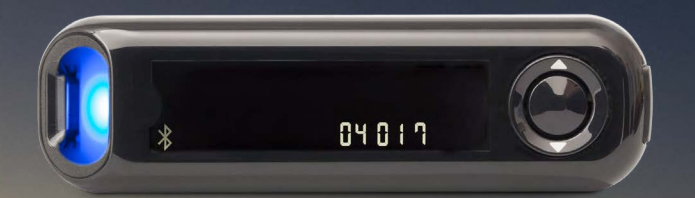

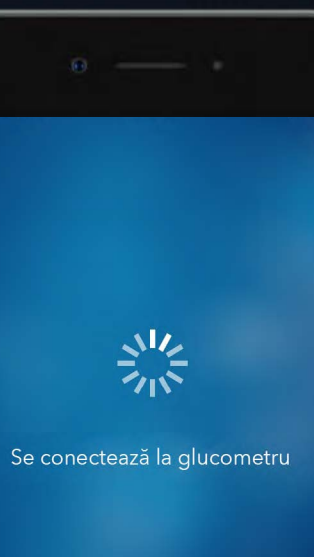

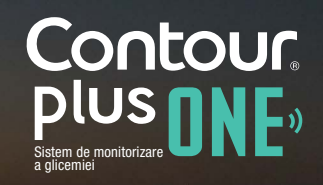

### © Copyright 2017 Ascensia Diabetes Care Holdings AG

6.

Selectați 'Cuplare' pentru a confirma cererea de cuplare.

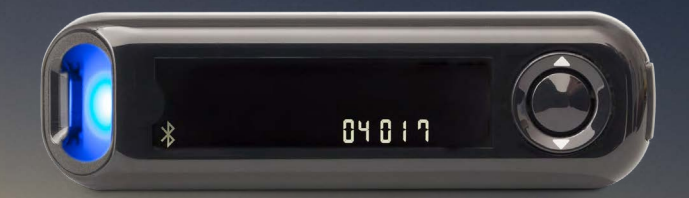

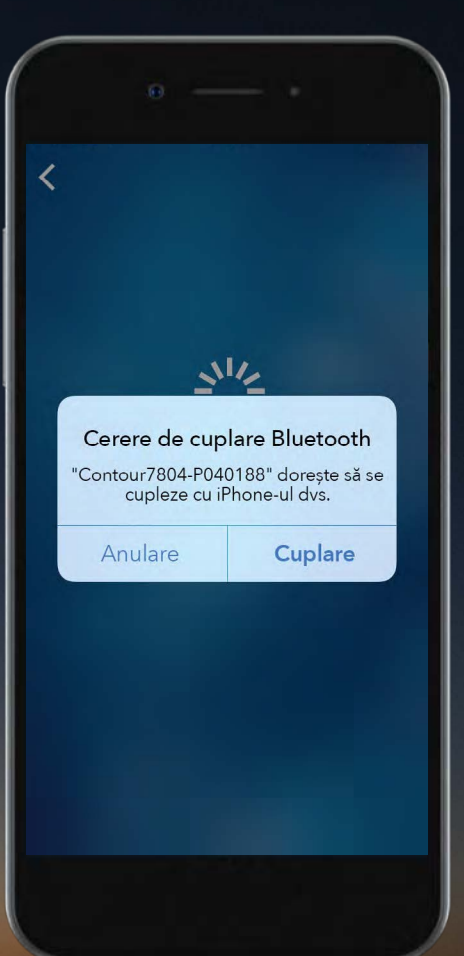

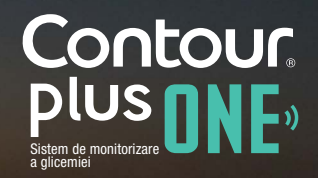

### © Copyright 2017 Ascensia Diabetes Care Holdings AG

6.

Selectați 'Cuplare' pentru a confirma cererea de cuplare.

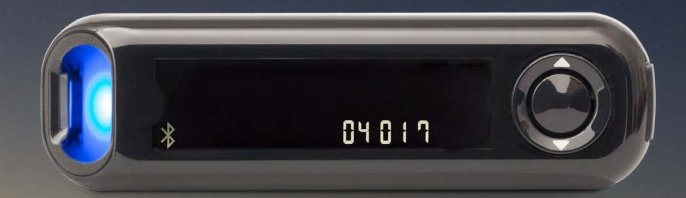

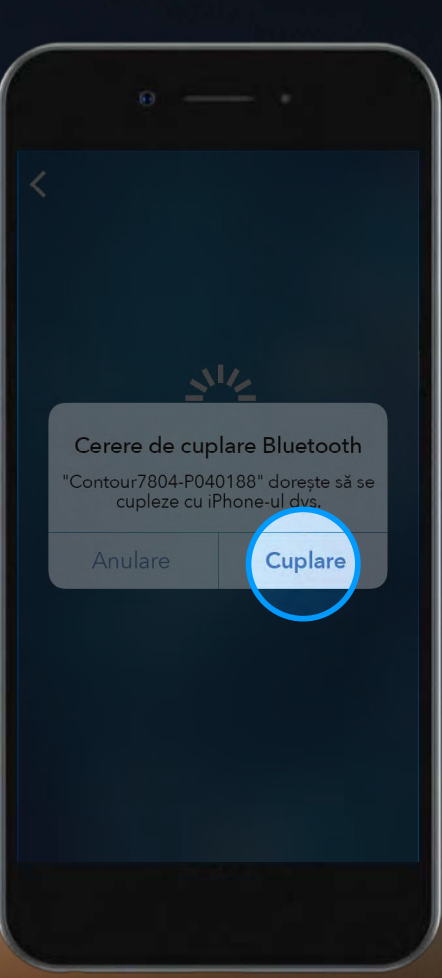

Contour plus one sistem de monitorizare

### © Copyright 2017 Ascensia Diabetes Care Holdings AG

6.

Selectați 'Cuplare' pentru a confirma cererea de cuplare.

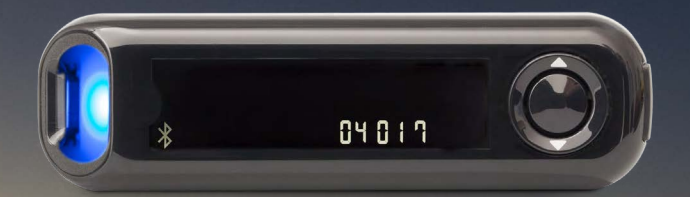

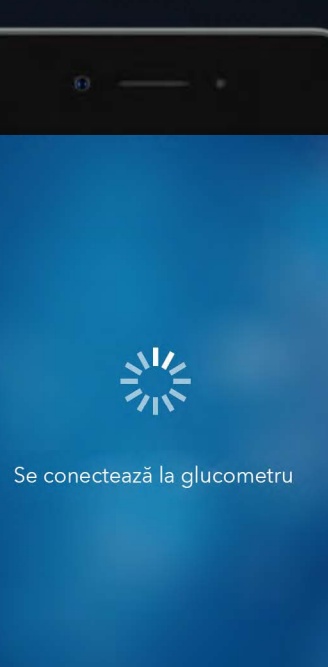

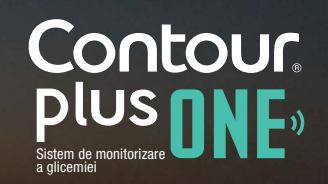

© Copyright 2017 Ascensia Diabetes Care Holdings AG

Imediat ce glucometrul s-a cuplat selectați 'Continuare'.

Acum puteți configura aplicația **CONTOUR®DIABETES.** 

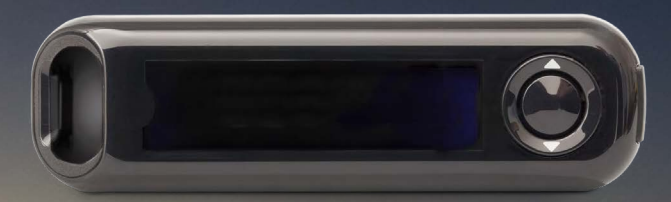

### Glucometru cuplat cu succes

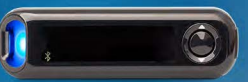

Notă: O lumină albastră continuă se aprinde pe glucometrul dvs. timp de câteva secunde.

NU opriți glucometrul în timp ce continuați configurarea.

Continuare

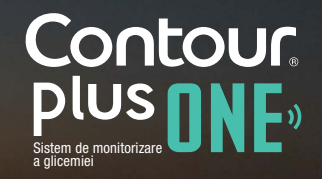

Imediat ce glucometrul s-a cuplat selectați 'Continuare'.

Acum puteți configura aplicația **CONTOUR®DIABETES.** 

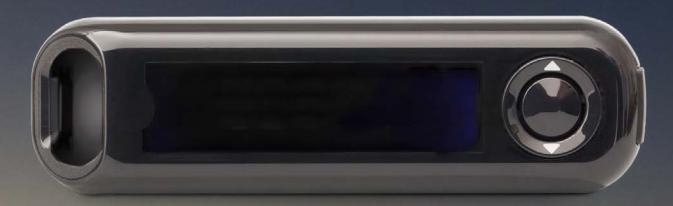

#### Glucometru cuplat cu succes

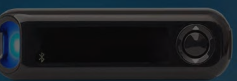

Notă: O lumină albastră continuă se aprinde pe glucometrul dvs. timp de câteva secunde.

NU opriți glucometrul în timp ce continuați configurarea.

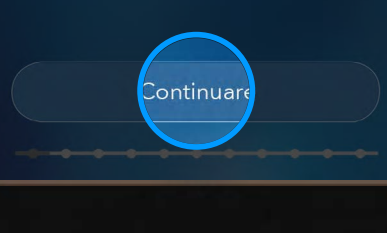

Contour plus one sistem de monitorizare

7.

Dacă aveți intrebări legate de glucometrul inteligent **CONTOUR®PLUS ONE**, sau de aplicația **CONTOUR®DIABETES**, discutați cu medicul dumneavoastră si consultați ghidul utilizatorului.

Pentru mai multe informații și pentru a afla dacă aceste produse sunt disponibile în țara dumneavoastră vizitați diabetes.ascensia.com

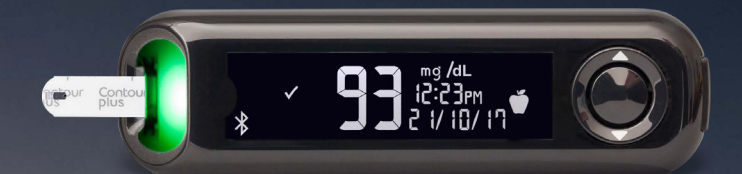

Întotdeauna consultați-vă cu medicul dumneavoastră înainte de a vă modifica tratamentul, dieta, sau activitatea fizică.

Optați pentru aplicație

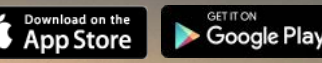

Apple și sigla Apple sunt mărci comerciale ale Apple Inc., înregistrate în SUA și în alte țări. App Store este marca de servicii a Apple Inc. Marca cuvântului și siglele Bluetooth® sunt mărci comerciale înregistrate deținute de Bluetooth SIG, Inc., și orice utilizare a unor astfel de mărci se face în baza unei licențe. Google Play și sigla Google Play sunt mărci comerciale ale Google Inc. Ascensia, sigla Ascensia Diabetes Care și CONTOUR sunt mărci comerciale ale Ascensia Diabetes Care Holdings AG.

Data pregătirii: Februarie 2018. Cod: G.DC.12.2017.52589

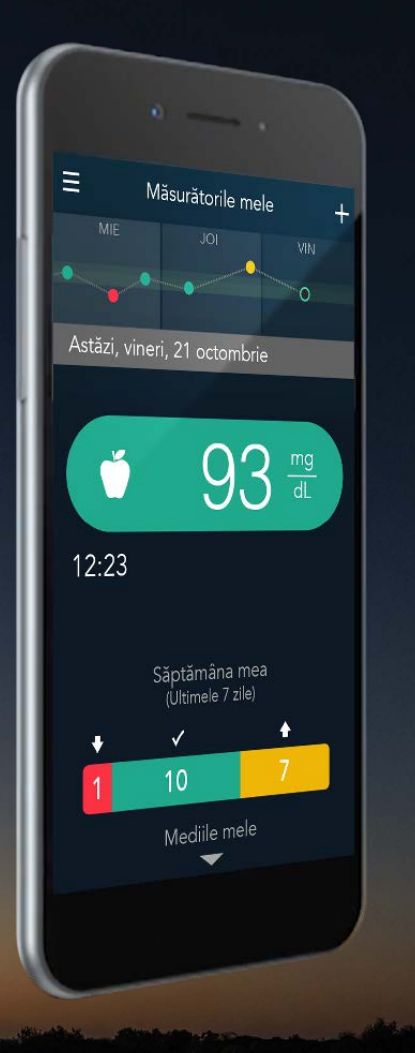

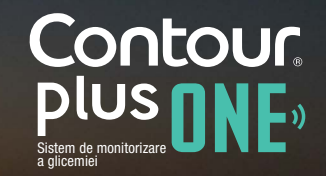

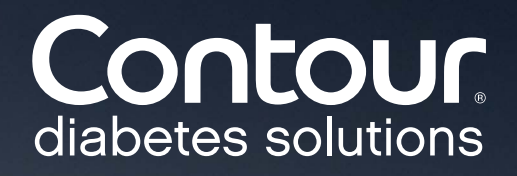